### TÁJÉKOZTATÓ A KÖZÉPFOKÚ FELVÉTELI ELJÁRÁS SORÁN EGYÉNILEG JELENTKEZŐK SZÁMÁRA

### (HATOSZTÁLYOS GIMNÁZIUM)

# Az egyéni jelentkezés menete a 2017/2018. tanévben zajló középfokú felvételi eljárás során

A felvételi lapok kitöltését a jelentkező, illetve a szülő önállóan is kezdeményezheti, ha a jelentkező a középiskola kilencedik évfolyamánál alacsonyabb évfolyamára (tehát 6, vagy 8 évfolyamos gimnáziumba) jelentkezik.

Az egyéni jelentkezés során a felvételi lapokat (tanulói adatlap és jelentkezési lap(ok)) a jelentkezőnek, illetve a szülőnek a KIFIR elektronikus adatlapkitöltő program egyéni jelentkezők számára létrehozott felületén kell előállítani, majd kinyomtatva továbbítani kell a továbbtanulásra kiszemelt középfokú iskolákba, illetve az Oktatási Hivatal győri központjába.

Felhívjuk a figyelmüket, hogy az idei tanévtől a kézzel kitöltött felvételi lapok feldolgozására nincs lehetőség, ezért NE HASZNÁLJÁK az interneten különböző honlapokon megtalálható, korábbi tanévi felvételi lap nyomtatványokat.

#### A felvételi lapok előállítása a KIFIR rendszer segítségével

Javasoljuk, hogy az elektronikus rendszer használata estén az alábbiak szerint járjanak el:

1. Hozzanak létre egy jogosultságot az Oktatási Hivatal honlapján https://www.oktatas.hu/regisztracio/!Regisztracio/index.php/regisztracio/regisztracio/

| Regisztrác                                                                                                    | ió                                                                                                   |      |  |  |
|----------------------------------------------------------------------------------------------------|----------------------------------------------------------------------------------------------------|------|--|--|
| Felhasználónia/<br>E-mail cím*<br>Előnöv<br>Vezetőknév<br>Karosztnóv:<br>Anyja neve<br>Születjesi hely:<br>Születjesi idő | Felhasználónév<br>E-mall cím<br>Előnév<br>Vezetáknév<br>Keresztéknév<br>Anyja neve<br>Születési télő |      |  |  |
| Ellenőrző köd:                                                                                                    | 3400                                                                                                 | Area |  |  |

Amennyiben már korábban regisztráltak a fenti linken, ezt a lépést kihagyhatják, és a korábban létrehozott jogosultsággal használhatják a KIFIR elektronikus adatlapkitöltő programot.

2. A létrehozott jogosultsággal lépjenek be a KIFIR elektronikus adatlapkitöltő program egyéni jelentkezők számára létrehozott felületére: https://www.kir.hu/KIFIR2/JellapKitolto/egyeni

| KIFIR elektronikus ada                            | tlapkitöltő program – egyéni jelentkezők számára                                                                                                    |                                                                                                    |
|---------------------------------------------------|----------------------------------------------------------------------------------------------------|----------------------------------------------------------------------------------------------------|
| Bejelentkezé                                      | s az egyéni jelentkezéshez                                                                                                    |                                                                                                    |
| Felhasználói név                                  | A felhasználól név kötelező                                                                                                    |                                                                                                    |
| Jeiszó                                            | A jeluzó kölewző                                                                                                    |                                                                                                    |
|                                                   | Belépés Regisztráció                                                                                                    |                                                                                                    |
| Amennyiben nem rende<br>Ezután térjen vissza erre | kezlik <mark>oktatas hu f</mark> elhasználói névvel és jelszóval, kérjük, hogy a Regiszti<br>zaz oldatra és az oldatas hu oldator megadott felhasználói névvef és jels | níció iniloe kattintva végezze el a regisztrációs folyam<br>szöval lépjen be a munka megkezdéséhez. |
| Contrain an abhatan ba min                        | and the second second second second second second second second second second second second second second second                                                       |                                                                                                    |

3. A program súgó gombjára kattintva töltsék le, és alaposan tanulmányozzák át a program felhasználó útmutatóját.

| KIFIK elektronikus adati | apkitoito progran | n – egye | ni jelentkezo | k szamara  | Rogzitett tanulok | sugo    |       | (72502519471) Keepe   |
|--------------------------|-------------------|----------|---------------|------------|-------------------|---------|-------|-----------------------|
| Rögzített tanul          | ók                |          |               |            |                   |         |       |                       |
| Rögzflett tamatók        |                   |          |               |            |                   |         |       | + Tanuló hiszzálad    |
| Továbbtanulás tipusa     | Oktazon           | Név      | Szuli, Idő    | Szül, hely | Anyja neve        | Művelet | Dátum | Kijelolės nyomtatāsra |
|                          |                   |          |               |            |                   |         |       |                       |

4. A felhasználó útmutatóban leírt módon rögzítsék a tanuló(ka)t és jelentkezéseiket a programban. A program lehetőséget biztosít arra, hogy egy jogosultsággal több tanuló jelentkezéseit is kezeljék.

5. A felhasználó útmutatóban leírt módon adhatják meg a tanuló

- a) általános iskolájának adatait (nem kötelező)
- b) személyes és értesítési adatait
- c) tanulmányi adatait
- d) továbbtanulási adatait (a megjelölni kívánt tanulmányi területeket, és ezek sorrendjét)

| KIFIR elektroni     | Oktatási azonosító                                                                 | Okunisi aminadó                        | 4771 Matpes       |
|---------------------|------------------------------------------------------------------------------------|----------------------------------------|-------------------|
| Rögzített           | A tanuló nem rendelkezik oktatási azonosítóval (vagy az<br>azonosítója nem ismert) |                                        |                   |
| Réprint tenen       | Vezetéknév:                                                                        | A plentinző neve                       | ninten halloninte |
| Továbbtanulizs      | Keresztnév:                                                                        | A jojenthező beve                      | matisra           |
|                     | Születési hely:                                                                    | Scalettist hety                        |                   |
|                     | Születéni idő:                                                                     | Szsietési igő, 2001.01.31, formálumban |                   |
| 0 2018 - KET R etc. | Toväbbtanuläs tipusa                                                               | - Kérjuk, vátassznol - 🗸 🗸 🗸 🗸         |                   |
|                     | Mar                                                                                | abs                                    |                   |

6. Oktatási azonosítóval nem rendelkező tanulók részére a középfokú felvételi eljárásban szükséges fiktív azonosító számot a program biztosítja a kitöltés során a felhasználói útmutatóban leírtak szerint.

7. Ezen adatok megadása után az adatokat véglegesíteni kell, majd a **programból ki kell nyomtatni a felvételi lapokat**. (Javasoljuk, hogy a dokumentumok egy-egy példányát nyomtatva, vagy pdf formátumban mentve őrizzék meg a felvételi eljárás végéig.)

## 8. A felvételi lapokat írják alá, majd (célszerűen könyvelt postai küldeményként) legkésőbb 2018. február 19-én (éjfélig) adják postára

- a) a jelentkezési lapo(ka)t a középfokú iskolá(k)ba a jelentkezési lapon megjelölt cím(ek)re (Iskolánk címe: Neumann János Gimnázium, Szakgimnázium és Kollégium, 3300 Eger, Rákóczi út 48.)
- b) a tanulói adatlapot az Oktatási Hivatal győri feldolgozó központjába Oktatási Hivatal 9001 Győr, Pf. 694.

Javasoljuk, hogy a felvételi eljárással kapcsolatban, tanulmányozzák át az Oktatási Hivatal honlapján a **Köznevelés/Középfokú felvételi eljárás/Aktuális beiskolázási időszak** (2017/2018. tanév)/Felvételi a középfokú iskolákban a 2017/2018.tanévben menüpont alól letölthető tájékoztató kiadványt. A kiadvány részletes áttekintést nyújt a felvételi eljárás menetéről és az eljáráshoz kapcsolódó határidőkről.

Ha az eljárással kapcsolatban kérdésük, problémájuk van, forduljanak Bolla Bernadett iskolatitkárhoz (36/536085) vagy Kocsis Emese igazgatóhelyetteshez (36/536073).

Eger, 2018. január 23.

Kocsis Emese ig.h